## Tennisplätze online reservieren

Innen- & Aussenplätze jetzt bequem online reservieren

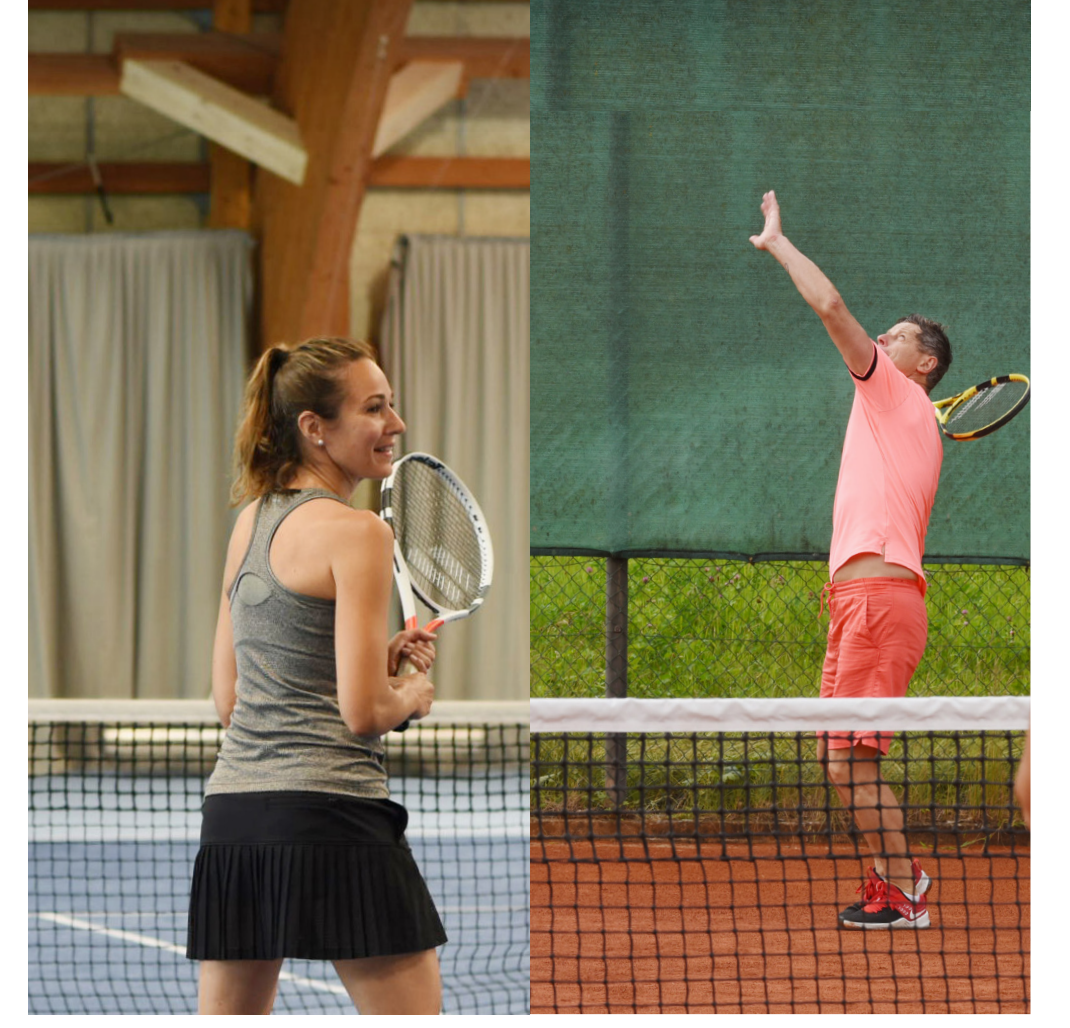

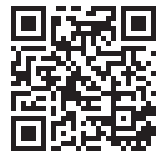

Jetzt Tennisplatz reservieren https://shop-tennis.milandia.ch

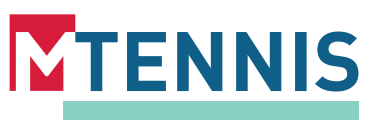

## Tennisplatz online reservieren

## Buchen Sie Ihren Tennisplatz neu auch ausserhalb der Öffnungszeiten

Die Reservation erfolgt im Shop und ist weitgehend selbsterklärend.

- 1 Scannen Sie den QR-Code.
- 2 Wählen Sie «Jetzt Tennisplatz reservieren».
- Wählen Sie Innen-/ oder Aussenplatz und ob Sie unter der Woche (Mo-Fr) oder am Wochenende (Sa-So) reservieren möchten.
- Wählen Sie das gewünschte Datum, Tageszeit und Ihr präferierter Platz.
- Danach können Sie die Verfügbarkeit abfragen und die gewünschte Zeit auswählen.
- 6 Jetzt können Sie zur Kasse.
- Wenn Sie noch nicht registriert sind müssen Sie das noch nachholen oder Sie wählen die Option «Einkauf ohne Registrierung».
- 8 Jetzt können Sie bezahlen und schon ist Ihr Tennisplatz reserviert!

Wir wünschen Ihnen viel Spass!

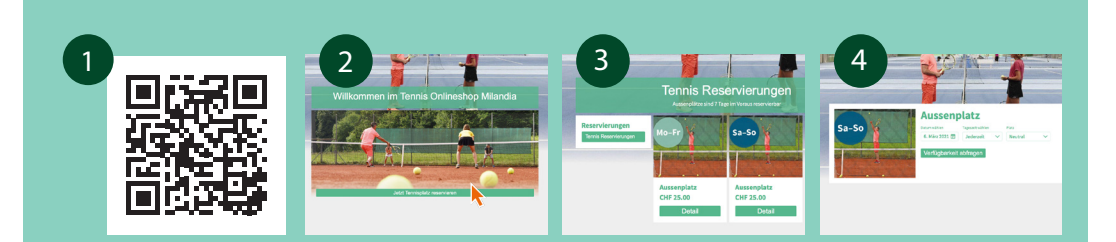

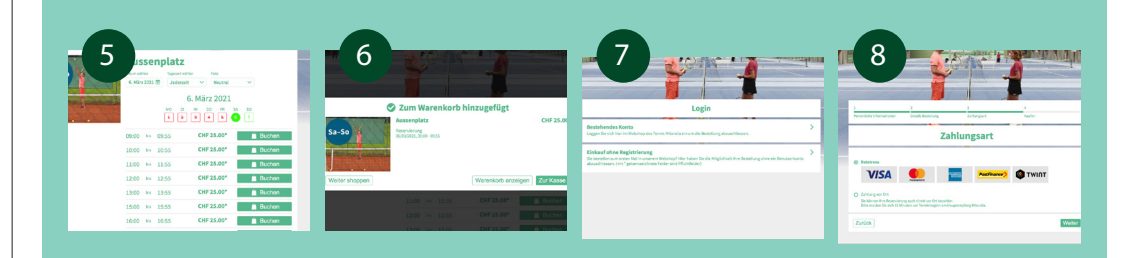